## A simple way to get your client information from CCT into Galileo Low Cost Air

## Simply create a Passive PNR in Galileo prior to making your Galileo Low Cost Air booking.

## Things you need to do first.

**1.** Ensure your client profiles are up to date in CCT including address, phone, and credit card information (stored in the Additional Information tab).

**2.** Set up a Programmable Key that will generate a passive segment within a PNR (or you can use the Passive Tour script in Custom Viewpoint).

## **Steps**

- 1. Upload your client profile from CCT to Galileo
- 2. Select your "Passive Segment" Programmable Key or use the Custom Viewpoint Passive Script
- 3. Save your Booking File and record the PNR number
- 4. Open and log on to Galileo Low Cost Air
- 5. Choose "Existing booking file" on the Galileo Low Cost Air search screen and enter your Galileo PNR

| Air shopping   |                  |                     |          |             |          |   |             |   |         |           |  |
|----------------|------------------|---------------------|----------|-------------|----------|---|-------------|---|---------|-----------|--|
| New booking    | ile 💿            | Existing booking fi | le       |             |          |   |             |   |         |           |  |
| Booking file : | ng file : SNHTPG |                     |          | Last name : |          |   |             |   |         | Search >> |  |
|                |                  |                     |          |             |          |   |             |   |         |           |  |
|                | No               | From                |          | То          |          | D | ate & time  |   | Airline | Flig      |  |
|                | 1                | SYD                 | <b>9</b> |             | <i>9</i> |   | 🛛 🕵 AnyTime | ~ |         |           |  |
|                | 2                |                     | <i>9</i> |             |          |   | 🤹 AnyTime   | * |         |           |  |
|                | 3                |                     | <i>9</i> |             | <i>9</i> |   | 🤹 AnyTime   | * |         |           |  |
|                | 4                |                     | 9        |             | 9        |   | 🕵 AnyTime   | ~ |         |           |  |
|                | 5                |                     | <b>9</b> |             | 9        |   | 🤹 AnyTime   | ~ |         |           |  |
|                |                  |                     |          |             |          |   |             |   |         |           |  |

6. Proceed with the search and booking process, note that the passenger information has been populated.

| Air shoppir<br><sub>Search</sub> | ng                      |                       |           |             |          |      |           |   |         |       |
|----------------------------------|-------------------------|-----------------------|-----------|-------------|----------|------|-----------|---|---------|-------|
| New booking                      | ng file 💿 I             | Existing bookin       | g file    |             |          |      |           |   |         |       |
| Booking file :                   |                         | SNHTPG                |           | Last name : |          |      |           |   | Searc   | :h >> |
| Selected itiner                  | ary 🌈                   |                       |           |             |          |      |           |   |         |       |
| Galileo booking<br>Name of passe | g file numb<br>enger(s) | er: SNHTPG<br>DUCK/DO | NALDMR    |             |          |      |           |   |         |       |
| Add sector(s)                    |                         |                       |           |             |          |      |           |   |         |       |
|                                  | No                      | From                  |           | To          | 0        | Date | & time    |   | Airline | Flig  |
|                                  | Ĩ                       | SYD                   |           |             | <b>1</b> |      | 👗 AnyTime | * |         | Ľ     |
|                                  | 2                       |                       | <b>\$</b> |             |          |      | 🚨 AnyTime | * |         | 1     |
|                                  | 3                       |                       | <b>\$</b> |             | 9        |      | 🔔 AnyTime | ~ |         | I     |
|                                  | 4                       |                       |           |             | 9        |      | 🔔 AnyTime | ~ |         | I     |
|                                  |                         |                       |           |             |          |      |           |   |         |       |

7. Once booking is complete, return to Galileo and retrieve the PNR then download to CCT as usual.

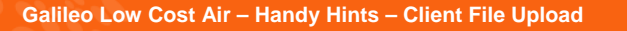

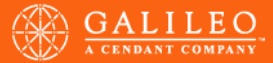